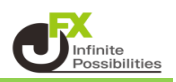

ポジションを指定して時間指定決済する方法をご案内します。

1【ポジション一覧】に表示されている決済したいポジションの行をクリックし、【決済注文】ボタンをクリックします。

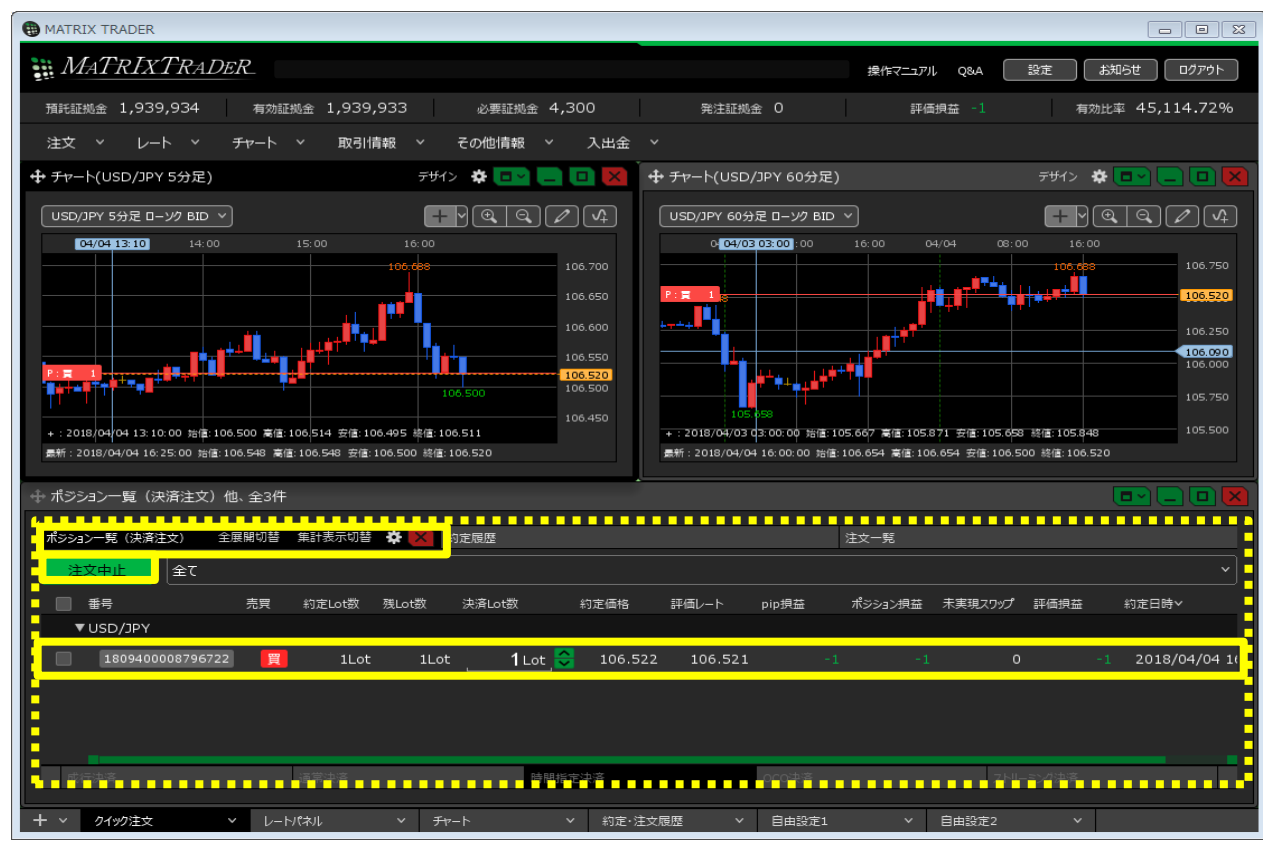

## ※決済したいポジションの行を右クリックすると、 決済方法のメニューが表示され、こちらから決済することもできます。

| ⊕ ポジション一覧他、全3件                                          |                                       |                          |
|---------------------------------------------------------|---------------------------------------|--------------------------|
| ポシション一覧 全展開切替 集計表示切替 🏠 🔀 約定履歴                           |                                       | 注文一覧                     |
| 決済注文<br>選択ポジション数 1件 合計 1Lot 平均約定価格 109.335<br>評価損益合計 -7 | 全て                                    |                          |
| ✓ 番号 売買 約定Lot数 残Lot数 約定価格                               | 評価レート pip損益 ポシション損益                   | 未実現スワップ 評価損益 約定日時~       |
| ▼ USD/JPY                                               | 成行決済                                  |                          |
| ✓ 1811600012720622                                      | -7                                    | 0 -7 2018/04/26 11:08:45 |
|                                                         | · · · · · · · · · · · · · · · · · · · |                          |
|                                                         | トレール決済                                |                          |
|                                                         | ストリーミング決済                             |                          |
|                                                         | 時間指定成行決済                              |                          |
|                                                         | 時間指定指値決済                              |                          |
|                                                         | 時間指定逆指決済                              |                          |
|                                                         | oco決済                                 |                          |
|                                                         | トリガー指値決済                              |                          |
|                                                         | トリガー逆指決済                              |                          |
|                                                         | トリガートレール決済                            |                          |

2【ポジション一覧】画面の下部に、決済注文画面が表示されました。

| 🕂 🕀      | ション一覧    | (決済注文)       | 他、全3件              |         |        |           |           |      |        |         |       |         |      |         |
|----------|----------|--------------|--------------------|---------|--------|-----------|-----------|------|--------|---------|-------|---------|------|---------|
| ポジショ     | ン一覧      | 全展開切替        | 集計表示切替             | * ×     | 約定履歴   |           |           |      |        | 注文一覧    |       |         |      |         |
| 注        | 文中止      | 選択ポジ<br>評価損益 | ジョン数 1件<br>法合計 -18 | 合計 1Lot | 平均約定価構 | 各 106.522 | <u>全て</u> |      |        |         |       |         |      |         |
| <b>N</b> | 番号       |              | 売買                 | 約定Lot数  | 残Lot数  | 決済Lot数    |           | 約定価格 | 評価     | レート     | pip損益 | ポジシ     | ⊲ン摂益 | 未実現スワップ |
| •        | ' USD/JP | Ϋ́Υ          |                    |         |        |           |           |      |        |         |       |         |      |         |
|          | 18094    | 40000879672  | 22 買               | 1Lot    | 1Lot   | 1         | _ot 😂     | 106. | .522 1 | .06.504 |       |         |      | o       |
|          | _        |              |                    |         |        |           |           |      |        |         |       |         |      | _       |
| 成後       | 行決済      |              | · 通常決演             | Â       | 6      | 寺間指定決済    |           |      | OCO決済  |         |       | ストリーミング | 決済   |         |
| 予想       | 見損益      |              |                    |         |        |           |           |      |        |         |       |         |      |         |
|          |          |              |                    |         |        |           |           |      |        |         |       | ]確認不要   | Į 👔  | 文確認画面 > |

3 決済方法を選択します。 【時間指定決済】をクリックします。

| 🕂 ポジション | 一覧(決     | 済注文)他           | 、全3件            |         |        |          |     |         |         |       |         |         |       |
|---------|----------|-----------------|-----------------|---------|--------|----------|-----|---------|---------|-------|---------|---------|-------|
| ポジション一男 | 覧( :     | 全展開切替           | 集計表示t           | 初替 🔅 🗡  | 約定履歴   |          |     |         |         | 注文一覧  |         |         |       |
| 注文中     | ٩Ŀ       | 選択ポジシ∃<br>評価損益合 | iン数 1件<br>計 -34 | 合計 1Lot | 平均約定価格 | ₹106.522 | 全て  |         |         |       |         |         |       |
| 🔽 番号    | 5        |                 | 売買              | 約定Lot数  | 残Lot数  | 決済Lot数   |     | 約定価格    | 評価レート   | pip損益 | ポジション摂益 | 未実現スワップ | 評価損益  |
| ▼USI    | D/JPY    |                 |                 |         |        |          |     |         |         |       |         |         |       |
| I       | 18094000 | 08796722        | 買               | 1Lot    | 1Lot   | 1_c      | t 😂 | 106.522 | 106.488 |       |         |         |       |
|         |          |                 |                 |         |        |          |     |         |         |       |         |         |       |
| 成行決涉    | 斉        |                 | · 通常)           | 城       |        | 時間指定決済   | Mir |         | OCO決済   |       | ストリーミング | 央済      |       |
| 執行条件    | 件        | 時間指定打           | 皆値_             | 時間指決    | ŧ/     | :        |     |         |         |       |         |         |       |
| ν-      |          | 106.9           | 997 😂           |         |        |          |     |         |         |       |         |         |       |
| 予想損益    | 益        |                 |                 |         |        |          |     |         |         |       |         |         |       |
| レートま    | 差        |                 | 509             |         |        |          |     |         |         |       |         |         |       |
|         | "        |                 | "               |         |        |          |     |         |         |       | □ 確認不可  | 要 注文確語  | 2画面 > |

4 【執行条件】を【時間指定成行】、【時間指定指値】、【時間指定逆指】から選択します。 ここでは【時間指定成行】を選択しました。

| ⊕ ポジション一覧(決済注)      | 文)他、全3件                          |                 |               |          |                    |
|---------------------|----------------------------------|-----------------|---------------|----------|--------------------|
| ポジション一覧 ( 全展開       | 助替  集計表示切替 🔅 🔀 👔                 | 〕定履歴            |               | 注文一覧     |                    |
| 道尔<br>注文中止 選択<br>評価 | ポジション数 1件 合計 1Lot 平均<br>損益合計 -47 | 約定価格 106.522 全て |               |          |                    |
| ✓ 番号                | 売買 約定Lot数 残L                     | ot数 決済Lot数      | 約定価格 評価レート    | pip損益 ポジ | ション損益 未実現スワップ 評価損益 |
| ▼ USD/JPY           |                                  |                 |               |          |                    |
| 180940000879        | 6722 🕎 1Lot                      | 1Lot 1Lot 💭     | 106.522 106.4 | 75 -47   |                    |
|                     |                                  |                 |               |          |                    |
| 成行決済                | 通常決済                             | 時間指定決済          | OCO決済         | ;        | ストリーミング決済          |
| 執行条件                | 時間指定成行時間指定指値                     | 時間指定逆指          |               |          |                    |
|                     | 106.997 😴                        |                 |               |          |                    |
| 予想損益                |                                  |                 |               |          |                    |
| レート差                | 522                              |                 |               |          |                    |
|                     |                                  |                 |               |          |                    |
|                     |                                  |                 |               |          | 確認不要 注文確認画面 >      |

 ■時間指定成行 指定した時間になれば成行注文が発注される注文方法
■時間指定指値/逆指 指定した時間までに指定したレートに達しなければ、

指定した時間を過ぎた時点で成行注文が発注される注文方法

5 次に【時間指定】をクリックします。

| 🕂 ポジション一覧 () | 央済注文)他、≦           | ≧3件            |            |       |         |          |         |        |       |   |          |         |       |
|--------------|--------------------|----------------|------------|-------|---------|----------|---------|--------|-------|---|----------|---------|-------|
| ポジション一覧(     | 全展開切替 第            | \$計表示切替        | <b>*</b> × | 約定履歴  |         |          |         |        | 注文一覧  |   |          |         |       |
| 注文中止         | 選択ポジション教<br>評価損益合計 | 数 1件 合計<br>-38 | 1Lot 平均    | 羽約定価格 | 106.522 | 全て       |         |        |       |   |          |         |       |
| ✓ 番号         | 売                  | 調 約定し          | ot数 残      | Lot数  | 決済Lot数  |          | 約定価格    | 評価レート  | pip損益 | ਸ | ポジション損益  | 未実現スワップ | 評価損益  |
| ▼ USD/JPY    |                    |                |            |       |         |          |         |        |       |   |          |         |       |
| 2 1809400    | 008796722          |                | 1Lot       | 1Lot  | 1_      | ot 😂     | 106.522 | 106.48 | 4     |   |          |         |       |
|              |                    |                |            |       |         |          |         |        |       |   |          |         |       |
| 成行決済         |                    | 通常決済           |            |       | 時間指定決済  | <b>β</b> |         | OCO決済  |       |   | ストリーミングる | 央済      |       |
| 執行条件         | 時間指定成行             |                | 時間指定       | /     |         |          |         |        |       |   |          |         |       |
|              |                    |                |            |       |         |          |         |        |       |   | 🔲 確認不要   | 要 注文確認  | 認画面 > |

6 日付指定部分をクリックするとカレンダーが表示されますので、日付を設定します。 時間指定部分をクリックして時間を設定します ※日付は100日後まで選択可能です。

| 🕂 ポジション一覧(決済注文)他、            | 全3件                    | _      |      | _   |    |     |    | _  |                                     |
|------------------------------|------------------------|--------|------|-----|----|-----|----|----|-------------------------------------|
|                              |                        | < 2    | 2018 | (年) | >  | < 4 | 4月 | >  |                                     |
| ポジション一覧( 全展開切替 対             | 集計表示切替 🔅 🔈             |        | 月    | 火   | 水  | 木   | 金  | ±  | 注文一覧                                |
| 建沢ポジション<br>建沢ポジション<br>評価損益合計 | /数 1件 合計 1Lot<br>† -56 | 3<br>1 |      |     | 4  |     |    |    |                                     |
| ✓ 番号 🤰                       | 売買 約定Lot数              |        |      | 10  | 11 | 12  | 13 | 14 | 格 評価レート pip 損益 ポジション損益 未実現スワップ 評価損益 |
| ▼ USD/JPY                    |                        | 15     | 16   | 17  | 18 | 19  | 20 | 21 |                                     |
| 1809400008796722             | 買 1Lot                 | 22     | 23   | 24  | 25 | 26  | 27 | 28 | 5.522 106.466 -56 -56 0             |
|                              |                        | 29     | 30   |     |    |     |    |    |                                     |
| 成行決済                         | 通常決済                   |        |      |     |    |     |    |    | oco決済 ストリーミング決済                     |
| 執行条件時間指定成                    | 行」時間推                  | /      | /    |     | ~  |     | -: | 😂  | Ск                                  |
|                              |                        |        |      |     |    |     |    |    | 🗌 確認不要 🕢 注文確認画面 🚿                   |

## 7時間を設定後、【OK】ボタンをクリックします。

| 🕂 ポジション一覧(決 | 済注文)他、全3件                 |                    |         |           |      |         |        |       |         |         |       |
|-------------|---------------------------|--------------------|---------|-----------|------|---------|--------|-------|---------|---------|-------|
|             |                           | +11 <b>** ** </b>  | 的中国历    |           |      |         |        | ·> == |         |         |       |
| パンション 一元 (  | 主展開切台 東山衣小                |                    | 利廷版配    |           |      |         |        | 注义一党  |         |         |       |
| 注文中止        | 選択ポジション数 1件<br>評価損益合計 -43 | 合計 1Lot 平          | 4均約定価格  | ¥ 106.522 | 全て   |         |        |       |         |         |       |
| ✓ 番号        | 売買                        | 約定Lot数             | 残Lot数   | 決済Lot数    | 1    | 約定価格    | 評価レート  | pip損益 | ポシション摂益 | 未実現スワップ | 評価損益  |
| ▼ USD/JPY   |                           |                    |         |           |      |         |        |       |         |         |       |
| 18094000    | 08796722 買                | 1Lot               | 1Lot    | 1_        | ot 🖸 | 106.522 | 106.47 |       |         |         |       |
|             |                           |                    |         |           |      |         |        |       |         |         |       |
| 成行決済        | 通常                        | 央済                 |         | 時間指定決測    | 斉    |         | OCO決済  |       | ストリーミング | 決済      |       |
| 執行条件        | 時間指定成行」                   | 時間推 <mark>↓</mark> | 2018/04 | /10 ~ 1   | 0:00 |         |        |       |         |         |       |
|             |                           |                    |         |           |      |         |        |       | 🔲 確認不   | 要 注文確   | 認画面 > |

8 設定完了後、【注文確認画面】ボタンをクリックします。 ※.【確認不要】にチェックを入れておくと【注文確認画面】ボタンが【注文送信】ボタンとなり、 クリックすると注文されます。

| 🕂 ポジション一覧(決済注文)他、全                              | ≧3件                                          |                 |             |                   |
|-------------------------------------------------|----------------------------------------------|-----------------|-------------|-------------------|
| ポシション一覧( 全展開切替 集)<br>注文中止<br>選択ポジション巻<br>評価損益合計 | 計表示切替 🌩 🔀 約定履歴<br>数 1件 合計 1Lot 平均約定価格<br>-48 | i<br>106.522 全τ | ┙ 確認不要      | 主文送信              |
| ➡ 番号 売                                          | 買 約定Lot数 残Lot数                               | 決済Lot数 約定価格     |             | 評価損益              |
| ▼ USD/JPY                                       |                                              |                 |             |                   |
| 1809400008796722                                | 買 1Lot 1Lot                                  | 1 Lot 💙 106.522 | 106.474 -48 |                   |
|                                                 |                                              |                 |             |                   |
| 成行決済                                            | 通常決済                                         | 時間指定決済          | OCO決済       | ストリーミング決済         |
| 執行条件時間指定成行                                      | <u>了時間指定04/10 :</u>                          | 10:00           |             |                   |
|                                                 |                                              |                 |             | 🔲 確認不要 🛛 注文確認画面 > |

9【注文確認】画面が表示されますので、注文内容を確認した後【注文送信】ボタンをクリックします。

| 注文確認                                                 |                                                  |                               |             | ×            |
|------------------------------------------------------|--------------------------------------------------|-------------------------------|-------------|--------------|
| 決済ポジシ:<br><sub>通貨</sub> ペワ<br>USD/JF<br>執行条件<br>時間指定 | <del>iン</del><br>7 売買<br>PY 売<br>時間指定<br>04/10 1 | 約定価格<br>106.522<br>成行<br>0:00 | 残数<br>1 Lot | 決済数<br>1 Lot |
|                                                      |                                                  | 注文道                           |             | キャンセル        |

10 注文送信完了のメッセージが表示されます。

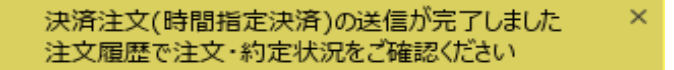

11【注文一覧】に決済注文が表示されました。

| ( MATRIX TRADER                                                    |                                             |
|--------------------------------------------------------------------|---------------------------------------------|
| MATRIXTRADER                                                       | サポート/サービス情報 操作マニュアル Q&A 設定 お知らせ ログアウト       |
| 預託証拠金 1,939,934 有効証拠金 1,939,911 必要証拠金 4,300                        | 発注証拠金 0 評価損益 -23 有効比率 45,114.20%            |
| 注文 > レート > チャート > 取引情報 > その他情報 >                                   | 入出金 💙                                       |
| 🕂 チャート(USD/JPY 5分足) デザイン 🛠 💷 🔲 🔀                                   | 🕂 チャート(USD/JPY 60分足) デザイン 🕏 💷 🔲 💌           |
| USD/JPY 5分足 ローング BID > + > ④、 〇、 / ・ (4)                           | USD/JPY 60分足 ローング BID ~ (4)                 |
| 14:00 15:00 16:00                                                  | C8:00 16:00 04/03 23:00 08:00 16:00         |
| 106.688 106.700                                                    | 106.688 106.750                             |
| 106.650                                                            |                                             |
|                                                                    |                                             |
|                                                                    | 106.250                                     |
|                                                                    |                                             |
| 106.499                                                            |                                             |
| 106.466 106.450                                                    |                                             |
| 最新:2018/04/04 16:35:00 始值:106.488 高值:106.506 安值:106.478 終值:106.499 | 105.750                                     |
| ↓                                                                  |                                             |
| - 「「「「」」「「「」」」「「」」」」」」」」」                                          |                                             |
|                                                                    |                                             |
|                                                                    |                                             |
| 重号 Lot数 阿建 区分 元貝                                                   | 執行乘件 有効期感 注文受付日時♥ :                         |
| - 1809400022624322 1Lot 両建なし 指定決済 売                                | 時間指定成行 2018/04/10 10:00 2018/04/04 16:34:35 |
|                                                                    |                                             |
| •                                                                  | •                                           |
| •                                                                  |                                             |
|                                                                    |                                             |
|                                                                    |                                             |
|                                                                    | ✓ 約定・注文履歴 ✓ 自由設定1 ✓ 自由設定2 ✓                 |

12 【ポジション一覧】でポジションの行の とをクリックすると下に、該当ポジションへ発注している決済注文が表示されました。

|                                         | 1、全3件  |             |         |           |        |        |          |         |      |
|-----------------------------------------|--------|-------------|---------|-----------|--------|--------|----------|---------|------|
| ポシション一覧( 全展開切替                          | 集計表示切替 | 🐥 🗙 約定履歴    |         |           |        | 注文一覧   |          |         |      |
| 注文中止全て                                  |        |             |         |           |        |        |          |         |      |
| 番号                                      | 売買 約5  | 定Lot数 残Lot数 | 決済Lot数  | 約定価格      | 評価レート  | pip損益  | ポシション摂益  | 未実現スワップ | 評価損益 |
| ▼ USD/JPY                               |        |             |         |           |        |        |          |         |      |
| 1809400008796722                        | Ţ.     | 1Lot 1Lot   | 1 Lot 🖯 | 106.522   | 106.48 | 9 -33  |          |         |      |
|                                         |        |             |         |           |        |        |          |         |      |
|                                         |        |             |         |           |        |        |          |         |      |
|                                         |        |             |         |           |        |        |          |         |      |
| 成行決済                                    | 通常決済   |             | 時間指定決済  |           | oco決済  |        | ストリーミング決 | 済       |      |
|                                         |        |             |         | -         |        |        |          |         |      |
|                                         |        |             |         |           |        |        |          |         |      |
|                                         |        |             | $\prec$ | 5         |        |        |          |         |      |
|                                         |        |             |         |           |        |        |          |         |      |
| ⊕ ポジション一覧(決済注文)他                        | 1、全3件  |             |         |           |        |        |          |         |      |
| ポジション一覧( 全展開切替                          | 集計表示切替 | 🔅 🗙 約定履歴    |         |           |        | 注文一覧   |          |         |      |
| 注文中止全て                                  |        |             |         |           |        |        |          |         |      |
|                                         | 売買 約3  | 定Lot数 残Lot数 | 決済Lot数  | 約定価格      | 評価レート  | pip損益  | ポジション摂益  | 未実現スワップ | 評価損益 |
| ▼ USD/JPY                               |        |             |         |           |        |        |          |         |      |
| ■▼ 1809400008796722                     | 買      | 1Lot 1Lot   | 1Lot 🗧  | 106.522   | 106.49 | 92 -30 | -30      | 0       |      |
| 「「「」「「」」「」「」「」」「」「」」「」「」」「」」「」」「」」「」」「」 | 1Lot   | 時間指定成行      | 2018/04 | /10 10:00 |        |        |          |         |      |
|                                         |        |             |         |           |        |        |          |         |      |
|                                         |        |             |         |           |        |        |          |         |      |
| 成行決済                                    | 诵常決済   |             | 時間指定決済  |           | oco決済  |        | ストリーミングは | · 谙     |      |
|                                         |        |             |         |           |        |        |          |         |      |